Kliccando al link <u>https://www.regione.marche.it/Regione-Utile/Lavoro-e-Formazione-Professionale/Ammortizzatori-sociali-in-deroga#VERIFICHE-E-CONTROLLI-EX-art.-71-D.P.R.-n.445/2000</u> per inviare la documentazione richiesta è necessario kliccare ancora sul link <u>https://procedimenti.regione.marche.it/Pratiche/Avvia/11303</u> riportato al centro della citata pagina del sito regionale.

Successivamente si viene indirizzati al sistema di autenticazione della Regione Marche Cohesion. Scegliere la modalità sulla base dello strumento in proprio possesso ed effettuare la procedura di autenticazione.

| hes | ion - SPID - CielD At | tre Autentic | azioni |  |
|-----|-----------------------|--------------|--------|--|
| 2   |                       |              |        |  |

Terminata la procedura di autenticazione si apre il sistema PROCEDIMARCHE attraverso il quale è possibile compilare e presentare la propria candidatura

# Avvia Pratica

Attività di verifica e controllo sulle domande CIG in deroga regionale Covid-19 presentate ai sensi dell'art. 22 del D. L. n. 18 del 17/03/2020 con dichiarazioni rese ai sensi dell'art. 47 del DPR 445/2000

| Compila i campi             | Ragione sociale *                                                    |                                                                                                    | 1            |                     |  |
|-----------------------------|----------------------------------------------------------------------|----------------------------------------------------------------------------------------------------|--------------|---------------------|--|
|                             | Codice Fiscale / Partita IVA                                         | *                                                                                                    |              | Compilare tutti i   |  |
|                             | ID richiesta CIG in deroga *                                         |                                                                                                    |              | campi con asterisco |  |
| Note per la<br>compilazione | Prima di confermare l'invio d<br>consultazione/informativa sir       | ella documentazione accertarsi di aver inserito nella sezione "allega<br>ndacale inviate alle OO.SS. | ti" copia de | ella PEC di         |  |
| Modulistica                 | Scarica i moduli, compilali, firmali e caricali nella sezione sotto. |                                                                                                    |              |                     |  |
|                             | Documento principale                                                 | https://www.regione.marche.it/portals/0/Lavoro Fo                                                    |              | da compilare        |  |

Una volta scaricato su una cartella del proprio computer, il modulo va compilato in ogni sua parte, utilizzando ad esempio il programma Adobe Acrobat Reader.

Terminata la compilazione il modulo va salvato su una cartella del proprio computer. Il modulo deve essere sottoscritto dal legale rappresentante dell'impresa o dal Consulente delegato.

La sottoscrizione può avvenire in tre diverse modalità:

- 1. Firma analogica
- 2. Firma digitale dal proprio computer
- 3. Firma digitare sul sistema PROCEDIMARCHE

Se avete deciso di firmare in modo analogico (a penna) sarà necessario:

- 1. scansionare il modulo firmato
- 2. salvare il modulo scansionato su una cartella del proprio computer
- 3. scansionare fronte e retro il documento del sottoscrittore
- 4. salvare la scansione del documento del sottoscrittore sul proprio computer
- 5. di seguito, effettuare le seguenti operazioni sul sistema PROCEDIMARCHE

Cliccare su "Scegli file" per selezionare il modulo scansionato e salvato su una cartella del proprio computer.

Scegliere il file dalla cartella del Vs computer all'interno della quale l'avevate salvato

|                         | Phttps://www.regione.marche.it/portals/0/Turismo%20Sport%20Tempo                                                                                                    | Al posto della scritta "Nessun file<br>selezionato" deve comparire il                 |
|-------------------------|----------------------------------------------------------------------------------------------------|---------------------------------------------------------------------------------------|
| Documento principale    | Firma disattiva                                                                                                    | nome del file da Voi scelto                                                           |
|                         | Soegli file Nessun file selezionato                                                                                                    | ø Firma                                                                               |
|                         | Inserire il documento principale da protocollare (max 10 MB), formati ammessi:<br>pdf. bd, p7m. til, jpg. htm, gif. xml. bmp. eml. odt. ods. docx. xlsx, csv                                                                    |                                                                                       |
| Allegati                |                                                                                                    | Cliccare su aggiungi allegato                                                         |
| (Opzionale)             | + Aggkingi allegato                                                                                                    |                                                                                       |
|                         | Seleziona TUTTI i documenti allegati da protocollare (max 10 MB ciascuno, totale con documento<br>pdf, txt, p7m, til, jpg, htm, gif, xmi, bimp, emil, odt, ods, docx, xlsx, csv                                                 | principale < 50 MB), formati ammessi                                                  |
|                         | Compare il pulsante "Scegli file". Cliccare su "Scegli file"<br>computer all'interno della quale avevate salvato la scans                                                                                                    | ' e Scegliere il file dalla cartella del Vs<br>sione del documento del sottoscrittore |
|                         | Al posto della scritta "Nessun fi<br>del file da Voi scelto                                                                                                    | le selezionato" deve comparire il nome                                                |
| Allegati<br>(Opzionale) | Scegli file Nessun file selezionato                                                                                                    | ★ Elimina                                                                             |
|                         | <ul> <li>Aggiungi allegato</li> <li>Seleziona TUTTI i documenti allegati da protocollare (max 10 MB ciascuno, totale con documento p<br/>pdf, txt, p7m, tif, jpg, htm, gif, xml, bmp, eml, odt, ods, docx, xlsx, csv</li> </ul> | principale < 50 MB), formati ammessi                                                  |

Se avete scelto di firmare digitalmente dal proprio computer, sarà necessario:

1. utilizzare il Vs abituale programma di sottoscrizione installato sul Vs computer e procedere alla sottoscrizione

|                      |                                                                                                    | Cliccare su "Scegli file" per<br>selezionare il modulo sottoscritto<br>digitalmente e salvato su una<br>cartella del proprio computer. |
|----------------------|----------------------------------------------------------------------------------------------------|----------------------------------------------------------------------------------------------------|
| Documento principale | https://www.regione.marche.it/portals/0/Turismo%205port%20Tempo                                                                                                    | Scegliere il file dalla cartella del Vs<br>computer all'interno della quale<br>l'avevate salvato                                       |
|                      | Scegli file Nessun file selezionato<br>Inserire il documento principale da protocollare (max 10 Mil), formati ammessi<br>pdf. txt, p7m. til, jpg. htm, gil. xml. bmp, eml. odt, ods, docx, xlsx, cxv | Al posto della scritta "Nessun file<br>selezionato" deve comparire il                                                                  |

- 2. salvare il modulo sottoscritto digitalmente su una cartella del proprio computer
- 3. di seguito, effettuare le seguenti operazioni sul sistema PROCEDIMARCHE

Se avete scelto di firmare digitalmente attraverso il sistema PROCEDIMARCHE effettuare le seguenti operazioni:

- NOTA: questo sistema è disponibile SOLAMENTE ai sottoscrittori che hanno a disposizione un TOKEN di firma; se il sottoscrittore ha a disposizione un dispositivo di firma OTC la funzionalità non è disponibile (pertanto occorre optare per la firma analogica o per la firma digitale dal proprio computer, utilizzando il Vs abituale programma di sottoscrizione)
- 2. effettuare le seguenti operazioni sul sistema PROCEDIMARCHE

|                                                      | Phttps://www            | v.regione.marche.it/portals/0/Turismo%205port%20Tempo |                 |
|------------------------------------------------------|-------------------------|-------------------------------------------------------|-----------------|
| Documento principale                                 | Firma disattiva         |                                                       | <b>Z</b> Attiva |
|                                                      | Scegli file             | lessun file selezionato                               | ø Firma         |
|                                                      | pdf. txt, p7m. til, jpg | , htm, gif, xml, bmp, eml, odt, ods, docx, xlsx, csv  |                 |
| Verificare se la funzion<br>firma è "Attiva" o "Disa | alità di<br>attivata"   | Se "Disattivata" cliccare su<br>"Attiva"              |                 |

Vi viene proposto di scaricare un componente di nome "Calamaio.jnlp" che dovete Conservare/Salvare ed Eseguire

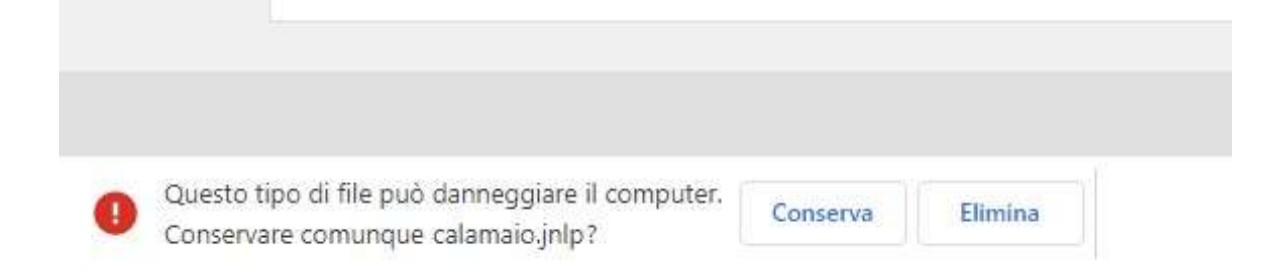

### Si aprono le seguenti finestre consentendone l'esecuzione cliccando su "Esegui"

| Av                                                         | vio applicazione in corso                                                                                                    |                                                                                                    |                                                                                         | ×                                                                   |                                     |
|------------------------------------------------------------|----------------------------------------------------------------------------------------------------|----------------------------------------------------------------------------------------------------|-----------------------------------------------------------------------------------------|---------------------------------------------------------------------|-------------------------------------|
| ١                                                          | /erifica applicazione i                                                                                                    | n corso.                                                                                                    |                                                                                         | (ji)                                                                |                                     |
|                                                            | Posizione: http://calamaio.reg                                                                                                    | gione.marche.it:8080                                                                                                    |                                                                                         |                                                                     |                                     |
|                                                            |                                                                                                    | -                                                                                                    |                                                                                         |                                                                     |                                     |
|                                                            | <u>J</u>                                                                                                    |                                                                                                    |                                                                                         | Annulla                                                             |                                     |
|                                                            |                                                                                                    |                                                                                                    |                                                                                         |                                                                     |                                     |
|                                                            |                                                                                                    |                                                                                                    |                                                                                         |                                                                     |                                     |
| desidera                                                   | a eseguire questa appl                                                                                                    | icazione?                                                                                                    |                                                                                         |                                                                     |                                     |
| desidera                                                   | a eseguire questa appl<br>Nome:                                                                                                    | icazione?<br>CalamaioSignCore                                                                                                    |                                                                                         |                                                                     |                                     |
| lesidera                                                   | a eseguire questa appl<br>Nome:<br>Autore pubblicazione:                                                                                                    | icazione?<br>CalamaioSignCore<br>GPI S.p.A.                                                                                                    |                                                                                         |                                                                     |                                     |
| esidera                                                    | a eseguire questa appl<br>Nome:<br>Autore pubblicazione:<br>Posizione:                                                                                                    | icazione?<br>CalamaioSignCore<br>GPI S.p.A.<br>http://calamaio.regione.marche                                                                                                    | .it:8080                                                                                |                                                                     |                                     |
| desidera<br>Sta applicaz<br>sonali. Eseg                   | a eseguire questa appl<br>Nome:<br>Autore pubblicazione:<br>Posizione:<br>ione verrà eseguita con accesso n<br>uire questa applicazione solo se si                                       | icazione?<br>CalamaioSignCore<br>GPI S.p.A.<br>http://calamaio.regione.marche<br>non limitato. Ciò potrebbe metteri<br>accettano come sicuri l'autore de                                        | .,it:8080<br>: a rischio il computer<br>la pubblicazione e la j                         | in uso e le informa<br>posizione indicati ir                        | azioni<br>n preceden:               |
| desidera<br>Sta applicaz<br>ionali. Esegi<br>Von visualizi | a eseguire questa appl<br>Nome:<br>Autore pubblicazione:<br>Posizione:<br>ione verrà eseguita con accesso n<br>aire questa applicazione solo se si<br>care più questo messaggio per le a | icazione?<br>CalamaioSignCore<br>GPI S.p.A.<br>http://calamaio.regione.marche<br>non limitato. Ciò potrebbe metteri<br>accettano come sicuri l'autore de<br>pplicazioni provenienti dall'autore | .it:8080<br>a rischio il computer<br>la pubblicazione e la j<br>pubblicazione e dalla   | in uso e le inform<br>posizione indicati ir                         | azioni<br>1 preceden:<br>in precede |
| desidera<br>Sta applicaz<br>sonali. Eseg<br>Von visualizz  | a eseguire questa appl<br>Nome:<br>Autore pubblicazione:<br>Posizione:<br>ione verrà eseguita con accesso n<br>uire questa applicazione solo se si<br>are più questo messaggio per le a  | icazione?<br>CalamaioSignCore<br>GPI S.p.A.<br>http://calamaio.regione.marche<br>non limitato. Ciò potrebbe metter<br>accettano come sicuri l'autore de<br>pplicazioni provenienti dall'autore  | .it:8080<br>: a rischio il computer<br>la pubblicazione e la j<br>pubblicazione e dalla | in uso e le inform<br>posizione indicati ir<br>a posizione indicati | azioni<br>1 preceden.<br>in precede |

## Terminata questa operazione la firma è attiva

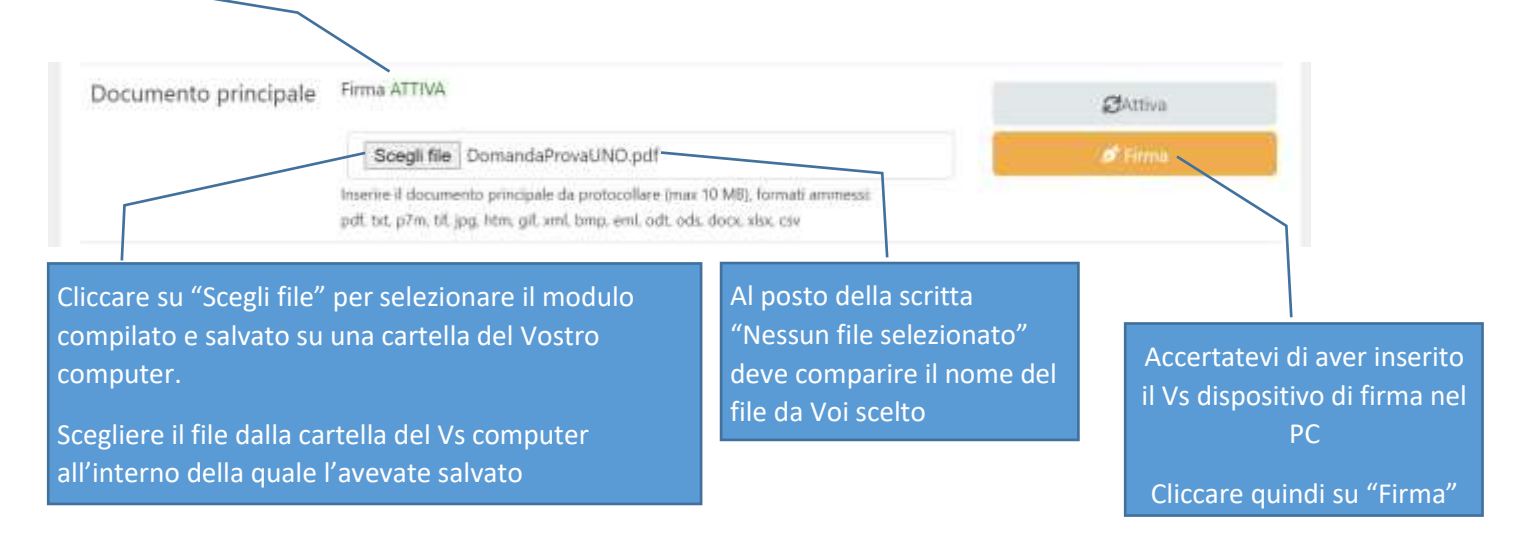

#### Se il dispositivo di firma viene riconosciuto viene proposta la seguente finestra:

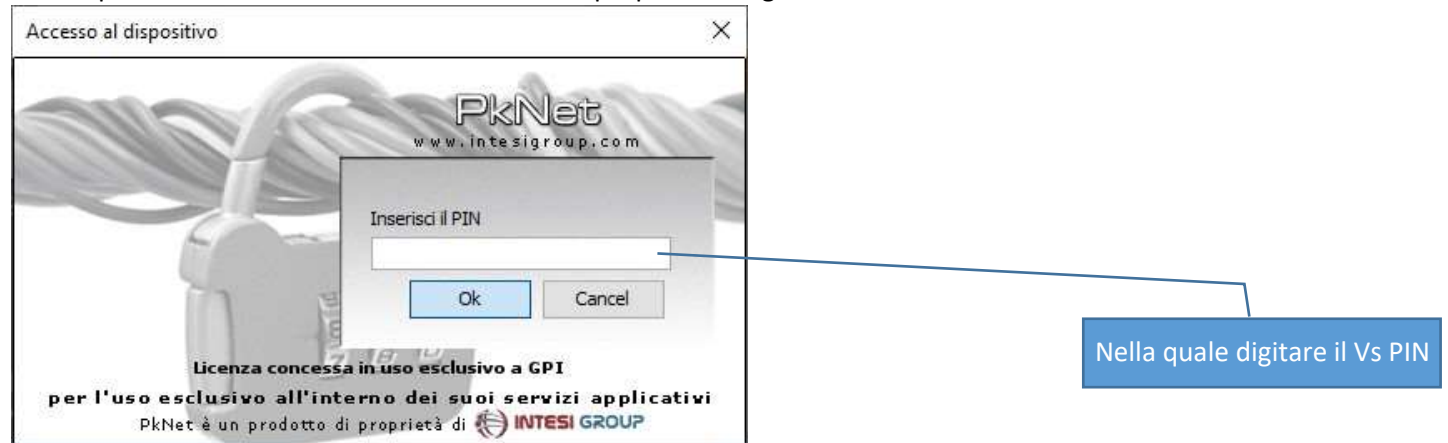

| Se la procedura di firma | a è andata a buon fine il sistema Pl | ROCEDIMARCHE segnala | che "Il file è stato firmato<br>correttamente" |
|--------------------------|--------------------------------------|----------------------|------------------------------------------------|
| Documento principale     |                                      |                      |                                                |
|                          | Il file è stato firmato corrett      | amente.              |                                                |
|                          | Firma ATTIVA                         |                      | ØAttiva                                        |
|                          | File Firmato correttamente           | Ø Scarica            | 🗇 Elimina                                      |

## Completate le fasi precedenti potete procedere all'INVIO DELLA DOMANDA cliccando sul pulsante "Avvia"

| Documento principale  | Firma ATTIVA                                                                                                    | Battiva                                                                |
|-----------------------|----------------------------------------------------------------------------------------------------|------------------------------------------------------------------------|
|                       | Scegli file Domanda.pdf                                                                                                    | Ø Firma                                                                |
|                       | Inserire il documento principale da protocollare (max 10 MBL forma<br>pdl. txt, p7m, til, jpg, htm, gil, xmi, bmp, emi, odt, ods, docx            | Indispensabile se avete scelto la firma analogica                      |
| llegati<br>Opzionale) | Scegli file Documentoldentita.pdf                                                                                                    | × Elimina                                                              |
|                       | Scegli file BolloPagato-Annullato.pdf                                                                                                    | × Elemina                                                              |
|                       | + Aggiungi allegato                                                                                                    | Indispensabile se siete assoggettati                                   |
|                       | Seleziona TUTTI i documenti allegati da protocollare (max 10 MB ci<br>pdf, txt, p7m, tiť, jpg, htm, gill, xml, bmp, eml, odt, ods, docs, xlsx, cs | ascuno, totale con documento principale < 50 MB), formati ammessi<br>v |
|                       | ► Avvia                                                                                                    |                                                                        |
|                       |                                                                                                    | Cliccare su Avvia                                                      |

L'esito positivo dell'operazione (accettazione della domanda) è dimostrato dalla pagina del sistema PROCEDIMARCHE all'interno della quale sono indicate tutte le istanze inviate